## TUTORIAL PENDAFTARAN ONLINE SELEKSI PENERIMAAN TARUNA BARU (SPTB)

# SEKOLAH TINGGI PERTANAHAN NASIONAL

## **TAHUN AKADEMIK 2025/2026**

- 1. Pendaftar mengakses portal penerimaan.stpn.ac.id, kemudian pilih menu **Registrasi** dan klik **Diploma IV Pertanahan.**
- 2. Pendaftar membuat akun registrasi pendaftaran taruna baru dengan memasukan akun *gmail* yang aktif, nama sesuai ijazah, dan kode *captcha*.

| pendaftaran jalur kerjasam<br>masing.                                                                                                    | nu pendaftaran jalur umum. untuk masuk ke menu<br>a, gunakan link yang diberikan panitia daerah masing-                                                                                                    |
|----------------------------------------------------------------------------------------------------|----------------------------------------------------------------------------------------------------|
| Untuk memulai pendaftaran, anda<br>terlebih dahulu, harap masukan e<br>tidak dapat digunakan untuk pen-<br>dengan domain google/@gmail.cor<br>Apabila anda belum mempunyai ak | n harus memasukkan alamat g <i>mail</i> dan nama lengkap sesuai ijazah<br>mail dan nama lengkap seuai ijazah dengan benar. <i>Email</i> yang sama<br>daftaran lebih dari satu kali. <i>Email</i> yang diperbolehkan hanya <i>emai</i><br>n.<br>un email google, anda bisa mendaftar di sini. |
| Email Anda :                                                                                                    |                                                                                                    |
| 1                                                                                                    |                                                                                                    |
| Nama Lengkap Sesuai Ijazah Anda<br>(nama tidak diperbolehkan menggu                                                                                                    | :<br>inakan tanda petik)                                                                                                    |
|                                                                                                    |                                                                                                    |
| SAMSUL HUDA                                                                                                    |                                                                                                    |
| 68mvr<br>Refresh Captcha                                                                                                    |                                                                                                    |

3. Sistem secara otomatis akan menampilkan pop-up informasi yang berisi nomor registrasi, nomor *virtual account* pembayaran, dan nominal pendaftaran. Ketiga informasi juga akan dikirimkan melalui email yang telah didaftarkan.

|                                     | PROGRAM STU                                                                                                    | DI Pesan:                                                                                                    |                                                                                              |
|-------------------------------------|----------------------------------------------------------------------------------------------------|----------------------------------------------------------------------------------------------------|----------------------------------------------------------------------------------------------|
| Beranda Syarat<br>Keleng            | SEKOLAH TING<br>-syarat Mulai Pe<br>kapan Berkas Online                                                         | Sistem akan menu<br>↑ ↑ ↑ ↑ ↑ ↑ ↑ ↑ ↑ ↑ ↑ ↑ ↑ ↑ ↑ ↑ ↑ ↑ ↑                                                                                                    | girim email ke alamat:<br>mail.com<br>naıı tersebut dan ikuti instruk:                       |
|                                     |                                                                                                    |                                                                                                    |                                                                                              |
|                                     | SEKOLA                                                                                                    | H TINGGI PERTANAHAN N                                                                                                    | ASIONAL<br>Ieman Yoqyakarta 55293                                                            |
| Pend                                | SEKOLAI<br>Alamat : Jl. Tata Bhumin<br>Telp :<br>Iaftaran Taruna Baru Prog                                      | H TINGGI PERTANAHAN N.<br>Io 5 Banyuraden Gamping S<br>(0274) 587239 Fax : 0274 5<br>gram Studi Diploma IV Pert                                              | ASIONAL<br>leman Yogyakarta 55293<br>37138<br>anahan STPN                                    |
| Pend<br>Nama Lengkap                | SEKOLAI<br>Alamat : JI. Tata Bhumi N<br>Telp :<br>Iaftaran Taruna Baru Proç<br>Nomor Registrasi                 | H TINGGI PERTANAHAN N.<br>Io 5 Banyuraden Gamping S<br>(0274) 587239 Fax : 0274 5<br>gram Studi Diploma IV Pert<br>Virtual Account Bank                      | ASIONAL<br>leman Yogyakarta 55293<br>37138<br>anahan STPN<br>Biaya Pendaftaran               |
| Pend<br>Nama Lengkap<br>SAMSUL HUDA | SEKOLAI<br>Alamat : JI. Tata Bhumi N<br>Telp :<br>Iaftaran Taruna Baru Prog<br>Nomor Registrasi<br>202510200022 | 4 TINGGI PERTANAHAN N<br>Io 5 Banyuraden Gamping S<br>(0274) 567239 Fax : 0274 5<br>yram Studi Diploma IV Pert<br>Virtual Account Bank<br>4333-8250-0200-022 | ASIONAL<br>leman Yogyakarta 55293<br>37138<br>anahan STPN<br>Biaya Pendaftaran<br>Rp 175.000 |

4. Pendaftar mendapatkan *email* konfirmasi pembuatan akun pendaftaran SPTB (*email* ini tidak perlu dibalas).

| ONFIRMASI EM<br>SPTB)                                                                                                    | IAIL PENDAFTAR SELEKSI PENERIM                                                                                                    | AAN TARUNA BARU            |
|----------------------------------------------------------------------------------------------------|----------------------------------------------------------------------------------------------------|----------------------------|
| EKOLAH TINGG                                                                                                    | I PERTANAHAN NASIONAL TAHUN                                                                                                    | I AKADEMIK 2025/202        |
| erimakasih kepada                                                                                                    | a Sdr./Sdri. yang telah melakukan registras                                                                                                    | si awal di Penerimaan Taru |
| rogram Studi D-IV<br>ka pesan ini masu                                                                                                    | Pertanahan STPN.<br>k ke <i>email</i> anda berarti <i>email</i> anda valid.                                                                             |                            |
| endaftaran untuk r<br>engisian formulir p<br>embayaran biaya p<br>i:                                                                                                    | i meiakukan registrasi awai silankan mele<br>mendapatkan akun pendaftaran yang digu<br>sendaftaran.<br>eendaftaran menggunakan nomor BRI Virt           | ual Account (BRIVA) dibav  |
| endaftaran untuk i<br>engisian formulir j<br>embayaran biaya p<br>i:<br>Nama : SAMSUL<br>Email : Independent<br>Nomor Registras<br>BRI Virtual Accou<br>Biaya Pendaftara | Imeiakukan registrasi awai suankan mere<br>mendapatkan akun pendaftaran yang digi<br>pendaftaran.<br>mendaftaran menggunakan nomor BRI Virt<br>HUDA<br> | ual Account (BRIVA) dibay  |

.

5. Pendaftar melakukan pembayaran biaya pendaftaran sesuai nomor BRI virtual account (BRIVA) yang telah dikirimkan. Pembayaran dilakukan melalui aplikasi mobile banking BRI/ATM

BRI/Teller Bank BRI. Tidak disarankan melakukan pembayaran melalui *payment gateway* selain BRI.

| 3:35                                            | 🗟 🔇 🕽                                    |
|-------------------------------------------------|------------------------------------------|
| ← Kon                                           | firmasi                                  |
| SAMSUL HUD<br>STPN YOGYAKART<br>433382500200022 | <b>A</b><br>A<br>2                       |
| Tambahkan ke Dafta                              | r Tersimpan                              |
| Penyedia Jasa                                   | STPN YOGYAKARTA                          |
| Nomor BRIVA                                     | 433382500200022                          |
| Nama Pelanggan                                  | SAMSUL HUDA                              |
| Keterangan                                      | PEMBAYARAN SPTB D-<br>IV PERTANAHAN 2025 |
| Nominal                                         | Rp175.000                                |
| Biaya Admin                                     | Rp2.500                                  |
| Total Tagihan                                   | Rp177.500                                |
| Tulis catatan (c                                | opsional)                                |
| Kon                                             | firmasi                                  |
|                                                 |                                          |

6. Pendaftar mendapatkan *email* konfirmasi pembayaran yang berisi *Username* dan *Password/PIN* pasca pembayaran.

| UNFIRMAS                                                                                   | EMAIL PEMBAYARAN                                                                                                    |                                                                                                    |
|--------------------------------------------------------------------------------------------|----------------------------------------------------------------------------------------------------|----------------------------------------------------------------------------------------------------|
| erimakasih ke<br>rogram Studi<br>esan ini seba<br>etail data pen                           | pada Sdr./Sdri. yang telah mendaftark<br>D-IV Pertanahan STPN dan telah mem<br>jai konfirmasi setelah melakukan pem<br>Jaftaran Anda :                                                                                                    | an diri di Penerimaan Taruna Ba<br>bayar melalui BRI <i>Virtual Accoun</i><br>bayaran biaya pendaftaran. Berii |
| Nama : <b>SAM</b><br>Nomor Regi:<br>Nomor BRI V<br>Username : I<br>Password /              | SUL HUDA<br>trasi : 202510200022<br>irtual Account: 4333-8250-0200-022<br>nuda<br>PIN ::                                                                                                    |                                                                                                    |
| Setelah And<br>di sistem Pe<br>username da<br>Jika mengal<br>pengisian bi<br>sudah tertera | a mendapatkan konfirmasi <i>email</i> ini sil<br>ndaftaran Taruna Baru dengan menggi<br>n <i>password</i> diatas.<br>ami kesulitan dalam melakukan <i>login</i> a<br>data maka hubungi Panitia melalui di<br>di website penerimaan stpn.ac.id (pela<br>ukul 08:00-20:00 WIR) | ahkan <i>login</i><br>unakan<br>atau<br>nomor yang<br>ayanan call                                              |

7. Pendaftar melakukan pengisian Formulir pendaftaran pada laman penerimaan.stpn.ac.id menggunakan username dan password/PIN yang diperoleh melalui email. Sebelum melakukan

pengisian, siapkan data-data dan berkas pendukung yang dibutuhkan sebagaimana telah disebutkan dalam ketentuan dan syarat Seleksi Penerimaan Taruna Baru Sekolah Tinggi Pertanahan Nasional Tahun Akademik 2025/2026. *Email* dan NIK yang telah didaftarkan sebelumnya tidak dapat digunakan untuk pendaftaran berikutnya, sehingga pastikan kebenaran dan kelengkapan seluruh data yang diisikan.

|--|

### LOGIN AKUN PENDAFTARAN

Untuk dapat mengakses halaman formulir pendaftaran, silahkan masukkan *username* dan *password*/PIN yang telah diberikan lewat *email* konfirmasi setelah melakukan pembayaran melalui BRI *Virtual Account*.

| Username       | huda  |
|----------------|-------|
| Password / PIN | ••••• |
|                |       |

### **4 FORMULIR PENDAFTARAN CALON TARUNA DIPLOMA IV PERTANAHAN STPN**

| Nomor Registrasi<br>Jalur Pendaftaran | 202510200022                                                                                       |  |
|---------------------------------------|----------------------------------------------------------------------------------------------------|--|
| Jalur Pendaftaran                     |                                                                                                    |  |
|                                       | Jalur Umum                                                                                         |  |
| Nama Lengkap                          | SAMSUL HUDA *                                                                                      |  |
| Jenis Kelamin                         | ● Laki-laki ○ Perempuan                                                                            |  |
| Agama                                 | lslam ✓ *                                                                                          |  |
| Tempat Lahir                          | SLEMAN *                                                                                           |  |
| Tanggal Lahir                         | Tanggal : 3 ♥ Bulan : Februari ♥ Tahun : 2006♥ Usia (2025/08/31):<br>19 ♥<br>Memenuhi syarat       |  |
| NO KTP / NIK                          | 4350023009958839 *                                                                                 |  |
| Tinggi Badan                          | 175 cm   Berat Badan 69 Kg *                                                                       |  |
| : Alamat Sesuai KTP                   |                                                                                                    |  |
| Provinsi                              | [Prop. D.I. Yogyakarta ✓ *                                                                         |  |
| Kota / Kabupaten                      | Kab. Sleman 🗸                                                                                      |  |
| Kecamatan                             | Kec. Godean         ▼           □         Kecamatan saya tidak terdaftar.masukkan secara manual. * |  |
| Jalan                                 | JL. TITI BUMI<br>Tanpa nama kota, Contoh : JI Prambanan 18 A                                       |  |
| Dusun                                 | PATRAN RT 003 RW 015 *                                                                             |  |
| Kelurahan / Desa                      | BANYURADEN Kode Pos 55293 *                                                                        |  |
|                                       |                                                                                                    |  |
| No. HP/Ponsel Aktif                   | 08976576955 (contoh : 02741234567)                                                                 |  |

| .: Pendidikan Terakhir (SMA/SMK/D       | I-I PPK)                                                                                                    |                                                                                                    |                                                                                                  |
|-----------------------------------------|----------------------------------------------------------------------------------------------------|----------------------------------------------------------------------------------------------------|--------------------------------------------------------------------------------------------------|
| Nama Sekolah / Perguruan Tinggi         | SMA N 1 YOGYAKARTA                                                                                                    |                                                                                                    | *                                                                                                |
| NISN                                    | 356345                                                                                                    |                                                                                                    |                                                                                                  |
| Provinsi                                | Prop. D.I. Yogyakarta 🗸                                                                                                    | i i                                                                                                 |                                                                                                  |
| Kota / Kabupaten                        | Kota Yogyakarta 🗸                                                                                                    |                                                                                                    |                                                                                                  |
| Jalan                                   | -<br>Tanpa nama kota                                                                                                    |                                                                                                    |                                                                                                  |
| Kode Pos Sekolah                        | 576434                                                                                                    |                                                                                                    |                                                                                                  |
| Tahun Masuk                             | 2023 •                                                                                                    |                                                                                                    |                                                                                                  |
| Jurusan                                 | SMA/SMU/MA IPA                                                                                                    |                                                                                                    | <b>∨</b> <sup>k</sup>                                                                            |
| Tahun Ijasah                            | 2025 V Nomor Ijazah/SKL :                                                                                                    | DN-0058-YK-25                                                                                       |                                                                                                  |
| STTB/ljazah                             | Jumlah Pelajaran : 14<br>(jika belum ada, diisi 0)                                                                                                 | Rata-rata : 8.9 Inte<br>ada, diisi 0)                                                               | rval 0-10 (contoh : Nilai 78.5 di isikan 7.85)(Jika belum                                        |
| IPK                                     | Nilai IPK : 0 Nilai IPK di is                                                                                                    | si khusus lulusan D-I PPK (Lulusan                                                                  | SMA isikan kolom IPK dengan nilai 0)                                                             |
| .: Nilai Rapor Matematika Pengetah      | uan                                                                                                    |                                                                                                    |                                                                                                  |
|                                         | Nilai yang dimasukkan pada tabel ir<br>desimal menggunakan tanda titik)<br>Untuk rapor yang harus dikonversi<br>Masukan nilai rapor matematika per | ni adalah nilai konversi skala peni<br>nilainya, silahkan dikonversi dahi<br>ngetahuan SMA/MA/SMK.  | laian 0-10 (contoh : Nilai 78.5 di isikan 7.85 dan Nilai<br>ılu sebelum dimasukkan ke tabel ini. |
|                                         | Kelas Semester                                                                                                    | Nilai                                                                                               |                                                                                                  |
|                                         | X 2                                                                                                    | 8                                                                                                   |                                                                                                  |
|                                         | XI 1                                                                                                    | 9                                                                                                   | Memenuhi syarat                                                                                  |
|                                         | XII 1<br>2                                                                                                    | 8.7<br>8.9 Semester ini diisi 0 (n                                                                  | ol) jika nilainya belum keluar                                                                   |
|                                         | Punya prestasi sema<br>Tamb                                                                                                    | asa SMA/MA/SMK/Diploma I?<br>ahkan Prestasi                                                         |                                                                                                  |
| .: Upload Berkas                        | Anda bisa mei                                                                                                    | nambahkan lebih dari 1                                                                              |                                                                                                  |
| Ketentuan Upload Berkas<br>:            | 1. SMA/MA/SMK:<br>• Upload sesuai dengan<br>• Jika Rapor Kelas XII Si<br>• Berkas Rapor di uploac<br>• Berkas maksimal 500ki<br>2. D-I PPK:        | nama kolom yang sudah ada<br>mt 2 belum keluar boleh di kos<br>7 satu halaman (nilai pengetahu<br>b | ongkan<br>an)                                                                                    |
|                                         | <ul> <li>berkas ljazah di <i>upload</i></li> <li>1</li> <li>Berkas maksimal 500kl</li> </ul>                                                       | / di kolom ijazah dan untuk Trai<br>b                                                               | nskip Nilai di upload di kolom Rapor Kelas X Smt                                                 |
| 1. Pas Foto<br>(Background warns merah) | 2. ljazah<br>(STTE/Surat Tan<br>Lulus/ljazah D1 F                                                                                                  | da Kelulusan/Surat Keterangan<br>PPK)                                                               | 3. Rapor Kelas X Smt 1<br>(Untuk lulusan D1 PPK silahkan upload Transkip<br>Nilai disini)        |
| CONTOH SCAN BERKAS                      | CONTOH SCAN E                                                                                                    | BERKAS                                                                                              | CONTOH SCAN BERKAS                                                                               |
| Pilih Pas Foto                          | Pilih Ijazah                                                                                                    |                                                                                                    | Pilih Rapor Kelas X Smt 1                                                                        |

| 4. Rapor Kelas X Smt 2                                                        | 5. Rapor Kelas XI Smt 1                                                                                           | 6. Rapor Kelas XI Smt 2     |
|-------------------------------------------------------------------------------|----------------------------------------------------------------------------------------------------|-----------------------------|
| CONTOH SCAN BERKAS                                                            | CONTOH SCAN BERKAS                                                                                                | CONTOH SCAN BERKAS          |
| Pilih Rapor Kelas X Smt 2                                                     | Pilih Rapor Kelas XI Smt 1                                                                                        | Pilih Rapor Kelas XI Smt 2  |
| 7. Rapor Kelas XII Smt 1                                                      | <ol> <li>Rapor Kelas XII Smt 2<br/>(Untuk semester ini jika nilainya<br/>belum keluar boleh dikosongi)</li> </ol> | 9. KTP atau KK              |
| CONTOH SCAN BERKAS                                                            | CONTOH SCAN BERKAS                                                                                                | CONTOH SCAN BERKAS          |
| Pilih Rapor Kelas XII Smt 1                                                   | Pilih Rapor Kelas XII Smt 2                                                                                       | Pilih KTP atau KK           |
| 10. Surat Pernyataan<br>(Data yang di upload benar sesuai dengan d            | 11. Akta Kelal<br>iata asii)                                                                                      | hiran                       |
| CONTOH SCAN BERKAS                                                            |                                                                                                    |                             |
| Pilih Surat Pernyataan                                                        | V I'm not a robot                                                                                                 | reCAPTOHA<br>Pivacy - Terms |
|                                                                               | KIRIM                                                                                                    | ~                           |
| penerimaan.stpn.ac.id menyatakan<br>APAKAH YAKIN SELURUH DATA YANG DIISIKAN S | UDAH BENAR ?                                                                                                    |                             |
|                                                                               | Oke Batal                                                                                                    |                             |

8. Apabila isian data dan unggahan data telah lengkap,centang I'm not a robot dan pilih KIRIM. Selanjutnya akan muncul pop-up pertanyaan untuk memastikan kebenaran data yang telah dikirimkan. Jika pendaftar telah yakin dengan seluruh isian dan unggahan pilih Oke, namun apabila masih menghendaki ada perubahan pilih Batal. Langkah terakhir pendaftar diminta persetujuan atas penyimpanan data dengan klik Oke

| penerimaan.stpn.ac.id menyatakan |
|----------------------------------|
| DATA AKAN KAMI SIMPAN            |
| Oke                              |